## 一、開始投保托育人員責任險

1. 進入新光幫我保網路投保首頁

2. 點選「試算投保」→「托育人員責任險」

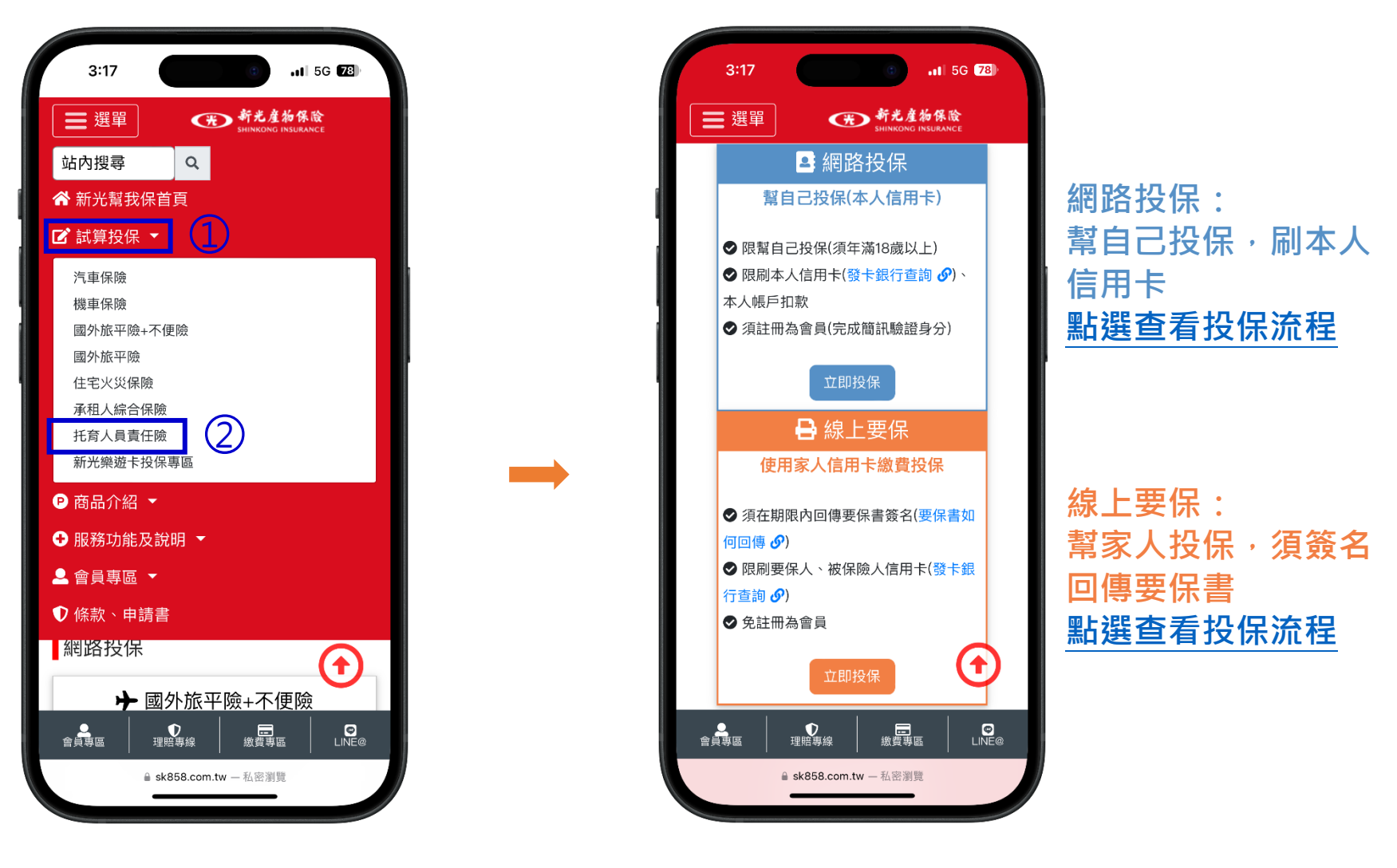

二、依投保身分選擇投保方式

## Step 1.資料填寫

- 1. 填寫要/被保險人(托育人員)身分證字號
- 2. 選擇是否加保附加條款,加保離開托育處所的責任
- 3. 選擇保險期間

網

路

投

保

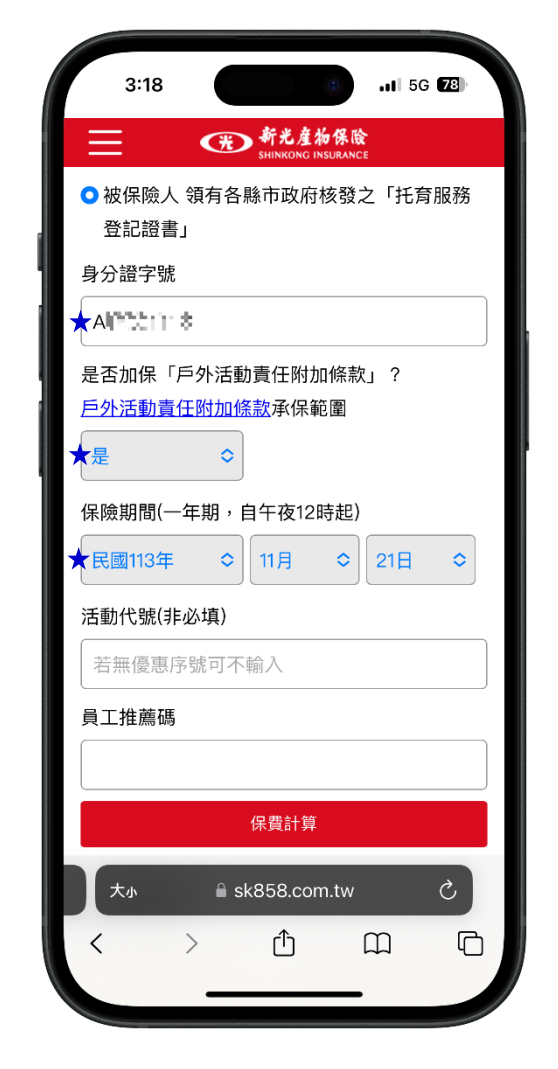

## Step 2.保額方案選擇

- 1. 依需求選擇保額方案
- 2. 閱讀個資事項、投保人須知及條款(完整下拉閱讀後,點選我已閱讀並同意....)

| 3:19                                         |                              | . <b>11</b> 5G 78               | 3:19 .11 56 78                                                                                                    |
|----------------------------------------------|------------------------------|---------------------------------|----------------------------------------------------------------------------------------------------|
| 方案選擇                                         |                              |                                 | 個資事項&聲明事項及投保人須知<br>保單條款                                                                                                    |
| 50萬<br>保額方案<br><b>\$720</b> 元                | 100萬<br>保額方案<br>\$1,200元     | 200萬<br>保額方案<br><b>\$1,920元</b> | 因本契約涉訟者,雙方同意以消費者住所地地方法院為第一審管<br>轄法院。消費者之住所在中華民國境外時,以臺灣台北地方法院<br>為第一審管轄法院。但不得排除消費者保護法第四十七條及民事<br>訴訟法第四百三十六條之九小額訴訟管轄法院之適用。<br>第二十二條 契約修訂<br>本契約如有未盡事宜,得經本保險公司及消費者協議補充或修正 |
| <ul> <li>每一個人體傷責</li> <li>每一事故體傷責</li> </ul> | 任                            | 50萬元) 100萬                      | (1)<br>(1)<br>(1)<br>(1)<br>(1)<br>(1)<br>(1)<br>(1)<br>(1)<br>(1)                                                                                                    |
| <ul> <li>本保險契約之最</li> <li>加保戶外活動畫</li> </ul> | 高賠償金額                        | 200萬                            | 並同意」<br>本次投保資料不會運用於共同行銷或屬保險以<br>外且正當合理關聯之特定目的。                                                                                                    |
|                                              | 50萬保額方案                      |                                 | ✓ 我已閱讀並同意上述個資告知事項&聲明事項及投保須知                                                                                                    |
| 固資事項&聲明事<br>28日後勤                            | 项及投保人須知                      |                                 | 上一步確認                                                                                                    |
| <個資聲明>                                       |                              |                                 | 大<br>新光産物保険<br>SHINKONG INSURANCE                                                                                                    |
| € sk                                         | <個資告知事項><br>358.com.tw — 私密灣 | 覽                               | (文) Proving Start)<br>⊯ sk858.com.tw — 私密瀏覽                                                                                                    |

★處請填選資料

## Step 2-1.網路投保會員登入

擇一方式驗證登入會員(非新光會員請先進 行會員註冊)

## Step 3.要/被保險人資料、詢問事項及適合度評估填寫

- 1. 填寫本次投保資料,包含托育服務登記證書證號、托育服務類型等 基本資料自動帶入會員資料,如需修改請修改會員資料
- 2. 填寫詢問事項
- 3. 填寫適合度評估

| 02 <b>. . . . . . . . . .</b>                             | 11:05         1 資料填寫 | <ul><li></li></ul>               | 1:57                                     | • • • • • • • • • • • • • • • • • • • | 11:06     | .⊪ 56 €                   |
|-----------------------------------------------------------|----------------------|----------------------------------|------------------------------------------|---------------------------------------|-----------|---------------------------|
| 登入 🕑                                                      | 1 要保人/被保險.           | 人資料                              | ★ 最近五年以來是否曾發生業務3                         | 過失行為並遭第三人索                            | ◆~        | ○□<br>險種、保額與保費支出與其實際需     |
| 沾會員可直接登入,加速您投保流程!<br>———————————————————————————————————— | 姓名                   | 质                                |                                          | $\diamond$                            | 相當:       |                           |
| 號登入 手機驗證登入 快速登入                                           | 身分證字號                | Alcara ta                        | ~~~~~~~~~~~~~~~~~~~~~~~~~~~~~~~~~~~~~~   |                                       | ●是        | <u>⊖</u> 否                |
|                                                           | 出生年月日                | 15,0 <u>1</u> = 0=0 <sub>1</sub> |                                          | ? 2011年1月末日                           | ★ 要保人繳交保險 | 費之資金來源:                   |
| A95                                                       | 手機號碼                 | 0912 2 52914                     |                                          |                                       | 工作/營業收入   |                           |
| В                                                         | 通訊地址                 | 104 台北市中国区中国大学区区中国               | ★目前是否向其他保險公司投保                           | 同類保險?                                 | ★ 要保人之需求與 | 投保目的:                     |
| 元年格式,例:19900101                                           | Email信箱              | e6999000 Miller No. 1740         |                                          | $\diamond$                            | (為個(法)人之  | 財產及利益作風險規劃                |
| 入帳戶的是您本人,請勿使用非本人帳號<br>登入。                                 | ★ 托育服務登記證<br>證號      | 書 67373763                       | 適合度評估                                    |                                       | 保單寄送方式(注  | <b>澴保愛</b> 地球,網路投保一律提供電   |
| <b>青</b> 甾意身邊環境,降低資料外洩風險。                                 | 提供托育服務類              | <b>1型(可複選)</b>                   | 職業/行業                                    |                                       | 保單)       |                           |
| 發送驗證碼                                                     | ★ ◆ 在宅托育             |                                  | ★○一般 ○高風險(討                              | ±—)                                   | 電子保單 ⇒    |                           |
| 還不是會員? <u>邀您註冊</u>                                        | 縣市/鄉鎮                | (台北市 ◇ 中山區 ◇                     | 註一:律師、會計、公證、地 <b>』</b><br>商;不動產業;民間融資業(貸 | 政、記帳事務業;<br>款、當鋪等);金融業                |           |                           |
| 工協助,請就近洽詢新光產險分支機構或                                        | 托育處所地均               | <b>止</b> 104 台北市中山區              | (銀行、保險、信託、證券、融<br>珠寶及貴金屬製品批發零售業          | ≹資性租賃等);<br>;藝術品、古董交易拍                |           | 一步 確認                     |
| ■ ectest.sk-ins.com.tw 一私密瀏覽                              | <u> </u>             | ctest.sk-ins.com.tw - 私密瀏覽       | ectest.sk-ins.com.t                      | tw — 私密瀏覽                             | a ec      | stest.sk-ins.com.tw 一私密瀏覽 |

## Step 4.投保資料確認及選擇繳費方式

- 1. 確認投保資料
- 2. 選擇繳費方式(本人信用卡或帳戶)

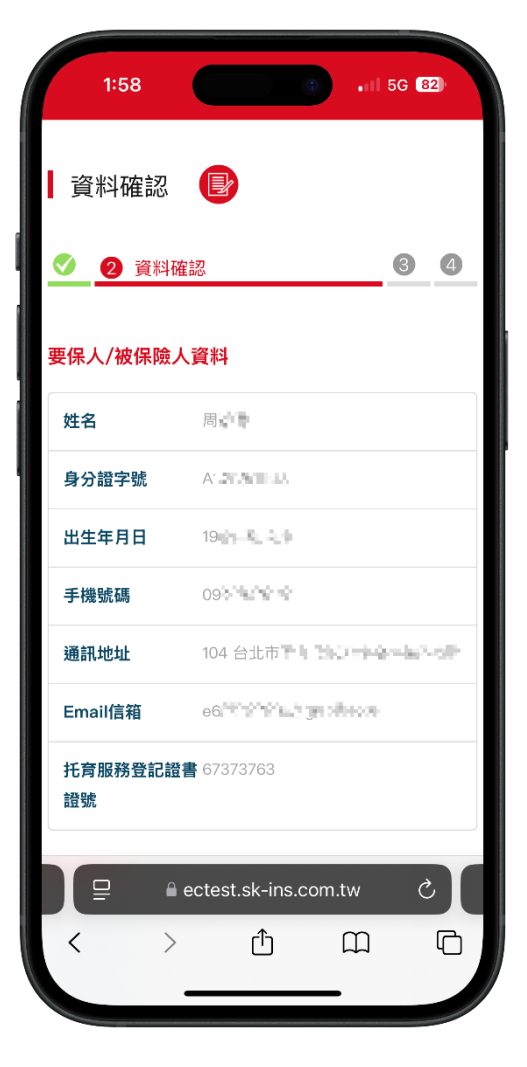

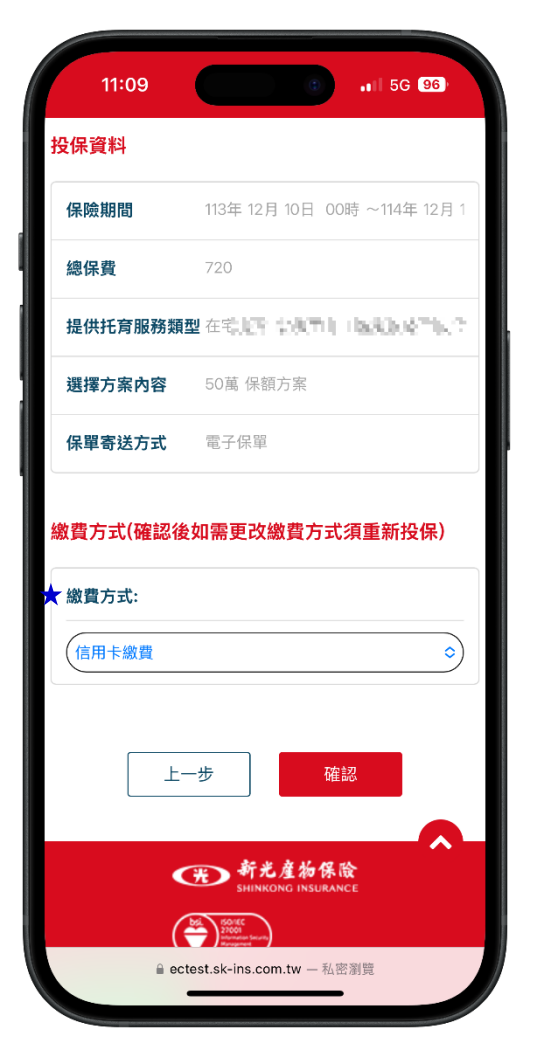

## Step 4-1.進行繳費前 OTP 驗證

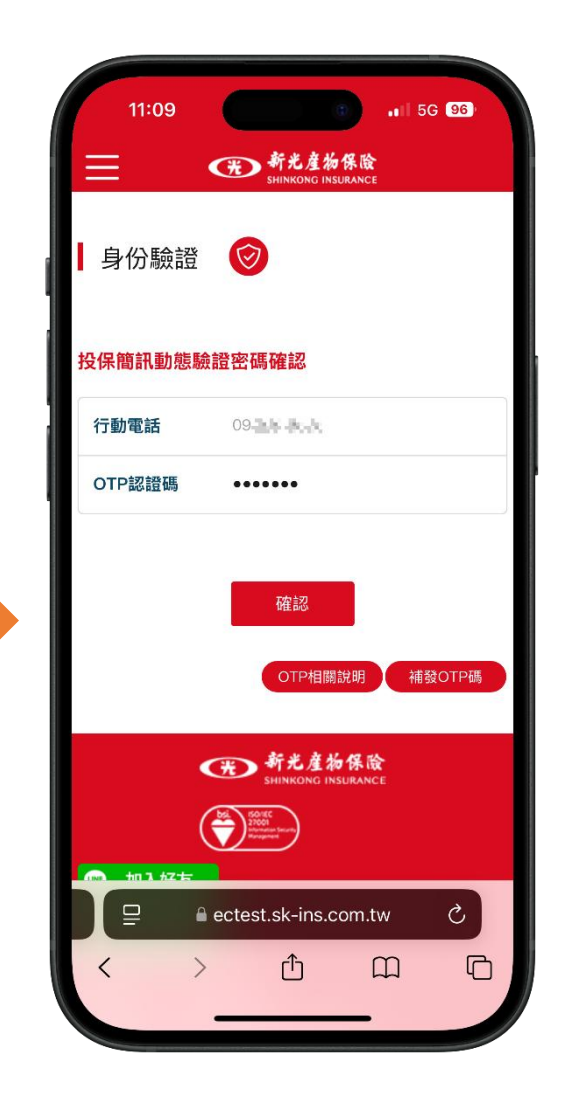

## Step 5.填寫繳費資料

- 1. 填寫信用卡繳費資料(限刷本人之信用卡)
- 若選擇帳戶扣款請依頁面上顯示填寫繳費資料
- 2. 閱讀信用卡線上繳費服務條款(完整下拉閱讀後,點選我已閱讀並同意....)

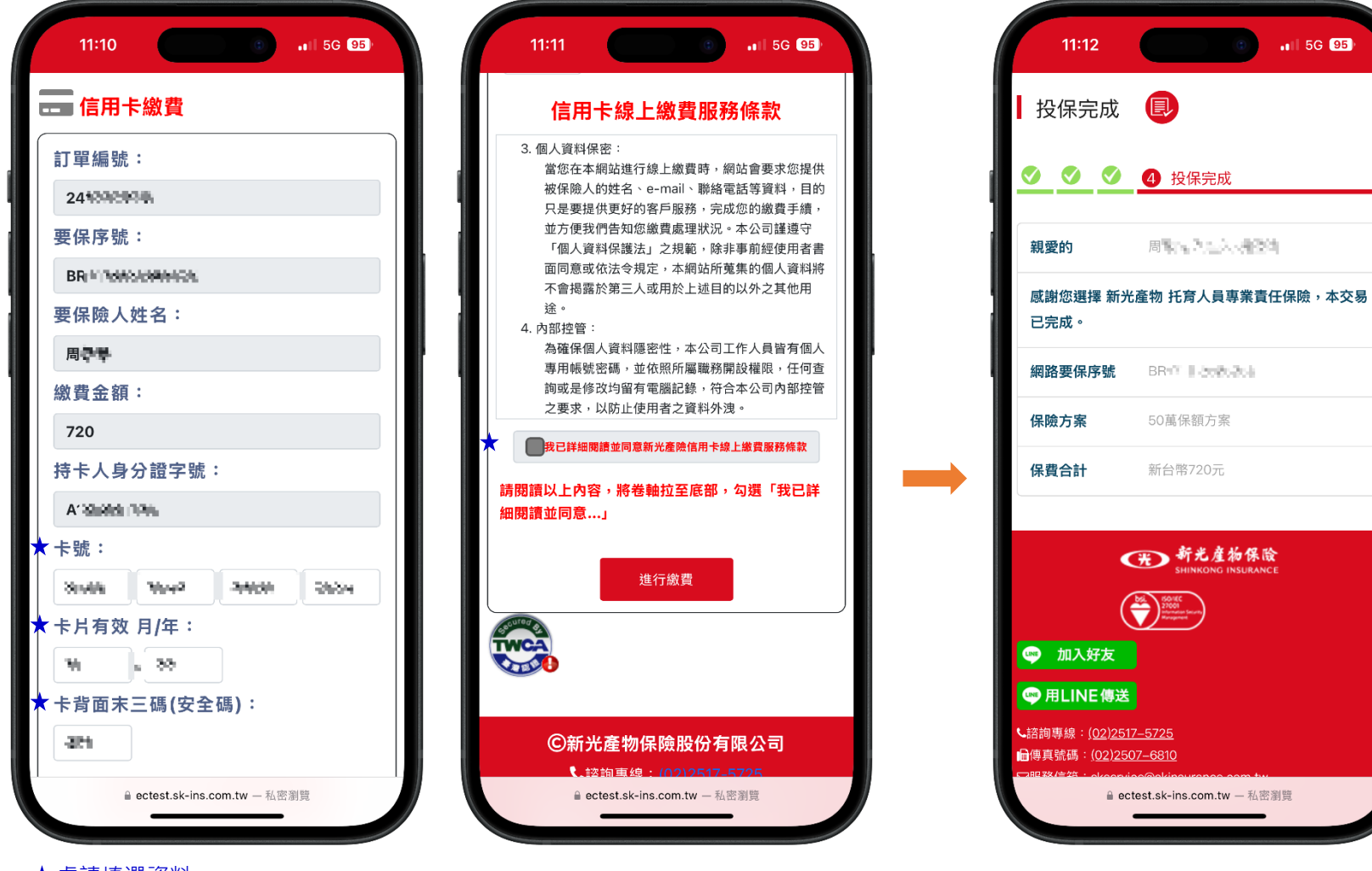

Step 6.投保完成

投保完成將同步寄出「投保確認通知信」

## Step 1.資料填寫

- 1. 選擇是否加保附加條款,加保離開托育處所的責任
- 2. 選擇保險期間

線

F

要

保

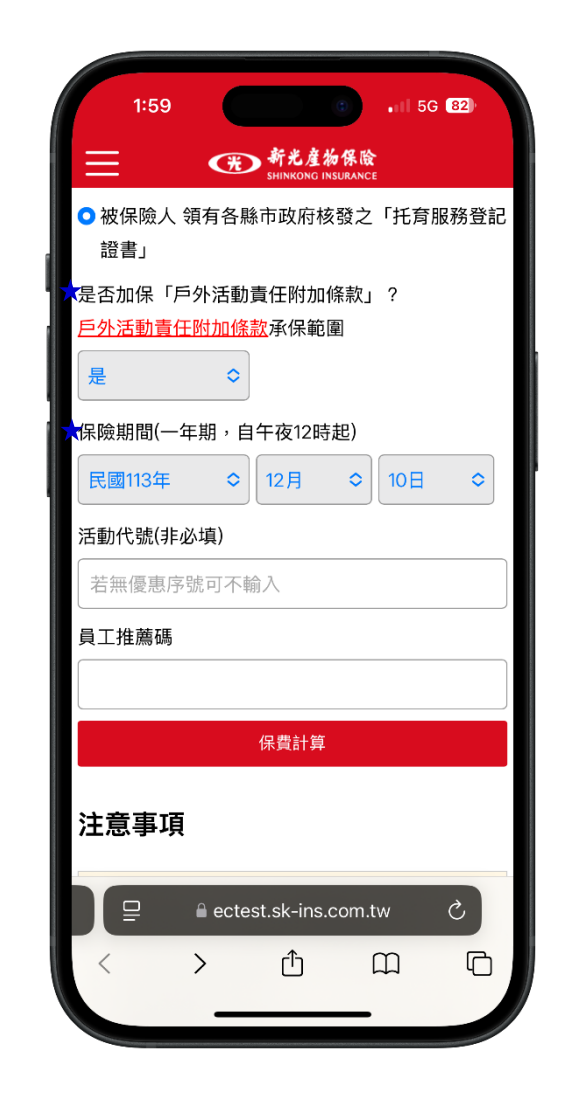

## Step 2.保額方案選擇

- 1. 依需求選擇保額方案
- 2. 閱讀線上要保注意事項(必須於期限內回傳親簽要保書,逾期未回傳保險契約無效力)
- 3. 閱讀個資事項、投保人須知及條款(完整下拉閱讀後,點選我已閱讀並同意....)

| 2:00                                         |                          | .II 5G 82)               | 2:00 . II 5G 📴                                                                                                    |
|----------------------------------------------|--------------------------|--------------------------|----------------------------------------------------------------------------------------------------|
| 方案選擇                                         |                          |                          | 個資事項&聲明事項及投保人須知<br>保單條款                                                                                                    |
| 50萬<br>保額方案<br>\$720元                        | 100萬<br>保額方案<br>\$1,200元 | 200萬<br>保額方案<br>\$1,920元 | 第二十一條 管轄法院<br>因本契約涉訟者,雙方同意以消費者住所地地方法院為第一審管轄法<br>院。消費者之住所在中華民國境外時,以臺灣台北地方法院為第一審<br>管轄法院。但不得排除消費者保護法第四十七條及民事訴訟法第四百<br>三十六條之九小額訴訟管轄法院之適用。 |
| ⊙ 每一個人體傷調                                    | 責任                       | 50萬                      | 第一 一 一兩 关约[964]<br>本契約如有未盡事宜,得經本保險公司及消費者協議補充或修正之。                                                                                      |
| <ul> <li>每一事故體傷調</li> <li>本保險認約之場</li> </ul> | 責任(自負額\$2,500元)          | 100萬                     | 请閱讀以上內容,將卷軸拉至底部,點「我已閱讀並<br>同意」                                                                                                    |
| <ul> <li>本保險契約之間</li> <li>加保戶外活動]</li> </ul> | 責任附加條款                   | 200周                     | 本次投保資料不會運用於共同行銷或屬保險以外<br><b>發</b> 正當合理關聯之特定目的。                                                                                         |
|                                              | 50萬保額方案                  |                          | ◆我已閱讀並同意上述個資告知事項&聲明事項<br>及投保須知                                                                                                    |
| ✓ 我同意線上<br>傳要、被保險人                           | 要保完成後,隔天走<br>親自簽名之要保書(   | 23日內必須回<br>名冊),逾期未       | 上一步確認                                                                                                    |
| 回傳則保險契約<br>個資事項&聲明哥                          | J無效刀。<br>事項及投保人須知        |                          | 新光産物保険<br>SHINKONG INSURANCE<br>Service many                                                                                           |
| /中 史 /在主h                                    | est.sk-ins.com.tw — 私国   | 四創覽                      | ■ ectest.sk-ins.com.tw — 私密瀏覽                                                                                                    |

★處請填選資料

# Step 3.要/被保險人資料、詢問事項及適合度評估填寫

- 1. 填寫本次投保資料,包含要被保險人基本資料、托育服務登記證書證號、托育服務類型等
- 2. 填寫詢問事項
- 3. 填寫適合度評估

| 3:18           | G ₁1 5G 75)                                                                                       | 3:19       | (1) .1   5G (75)                          | 3:17    | G .1  5G 76                   |
|----------------|---------------------------------------------------------------------------------------------------|------------|-------------------------------------------|---------|-------------------------------|
| 資料填寫           | 234                                                                                               | ★ 出生年月日    |                                           | ○是      | ○否                            |
| 保人資料【要         | 要保人=保費付款人】                                                                                        | ★手機號碼      | $OSI_{0} = I_{0} \cdot a_{0} \cdot a_{0}$ | ★已瞭解其招  | 2保之險種、保額與保費支出與其實際需:           |
| 要保人姓名          | 周山                                                                                                | ★縣市/鄉鎮     | 台北市 ◇ 中山區 ◇                               | 相當:     |                               |
| 自分證字號          | A/24460/2                                                                                         | ★ 通訊地址     | 104 台北市中山區                                | ○是      | <u>⊖</u> ≊                    |
| 5 75 HEL 3 300 |                                                                                                   |            | \$P\$19月35日19月1日。                         |         |                               |
| 出生年月日          |                                                                                                   | ★ 托育服務登記   | 證書 67373763                               | ★要保人繳交  | 5保險費之資金來源:                    |
| 手機號碼           | 0966 56860                                                                                        | 證號         |                                           | 工作/營業   | 收入                            |
| §市/鄉鎮          | 台北市 ◇ 中山區 ◇                                                                                       | ★ 提供托育服務   | 類型(可複選)                                   | ★要保人之需  | 家求與投保目的:                      |
| 也址             | 104 台北市中山區                                                                                        | ◆在宅托3      | <b>3</b>                                  | (為個 (法) | 人之財産及利益作風險規劃                  |
|                | \$48.822° 0°8.                                                                                    | → 到宅托)     | -                                         |         |                               |
| mail信箱         | $\Theta_{ij}(t_{ij}) = \{ V_{ij}(t_{ij}) \in \mathbb{N} : \{ 2 \  P_{ij}(0) \in \mathbb{N} \} \}$ |            |                                           | 保單寄送方   | <b>5式(環保愛地球,網路投保一律提供電</b> 子   |
| 國係             | 為被保険人 之 (父母 ◇)                                                                                    | ★ 最近五年以來   | 是否曾發生業務過失行為並遭第三人索                         | 保單)     |                               |
|                |                                                                                                   | 賠?         |                                           | 電子保單    | $\overline{\circ}$            |
| 呆險人資料          |                                                                                                   | 否          | ٥                                         |         |                               |
| 生名             | 周期                                                                                                | ★ 過去曾否向其   | 他保險公司投保同類保險?                              |         | 上一步確認                         |
| 身分證字號          | Alt fightering                                                                                    | ( <u>*</u> | 0                                         |         |                               |
| ≙ e            | ectest.sk-ins.com.tw 一私密瀏覽                                                                        |            | ectest.sk-ins.com.tw 一私密瀏覽                |         | 皇 ectest.sk-ins.com.tw - 私密瀏覽 |
|                |                                                                                                   |            |                                           |         |                               |

0

## Step 4.投保資料確認 確認投保資料

| 2:03       | 11 5G EI)                                                                                                    |
|------------|----------------------------------------------------------------------------------------------------|
| 資料確認       | 8                                                                                                    |
| 🔮 2 資料     | <u>確認</u> 3 4                                                                                                    |
| 要保人資料      |                                                                                                    |
| 要保人姓名      | 周言之                                                                                                    |
| 身分證字號      | A: USB %                                                                                                    |
| 出生年月日      | 19/14/19/19                                                                                                    |
| 手機號碼       | 097                                                                                                    |
| 通訊地址       | 104 台北市 中國是法國國主任                                                                                                    |
| Email信箱    | 061033342000.000                                                                                                    |
| 被保人資料      |                                                                                                    |
| 要保人姓名      | 周末王                                                                                                    |
| 身分證字號      | $\Delta R_{\rm in}^{\rm o}   \mathbf{k}_{\rm in}^{\rm o}   \mathbf{k}_{\rm in}^{\rm o}   \mathbf{k}_{\rm in}^{\rm o}$ |
| 出生年月日      | 15940520m.                                                                                                    |
| <b>₽</b> 0 | ctest.sk-ins.com.tw — 私密瀏覽                                                                                            |

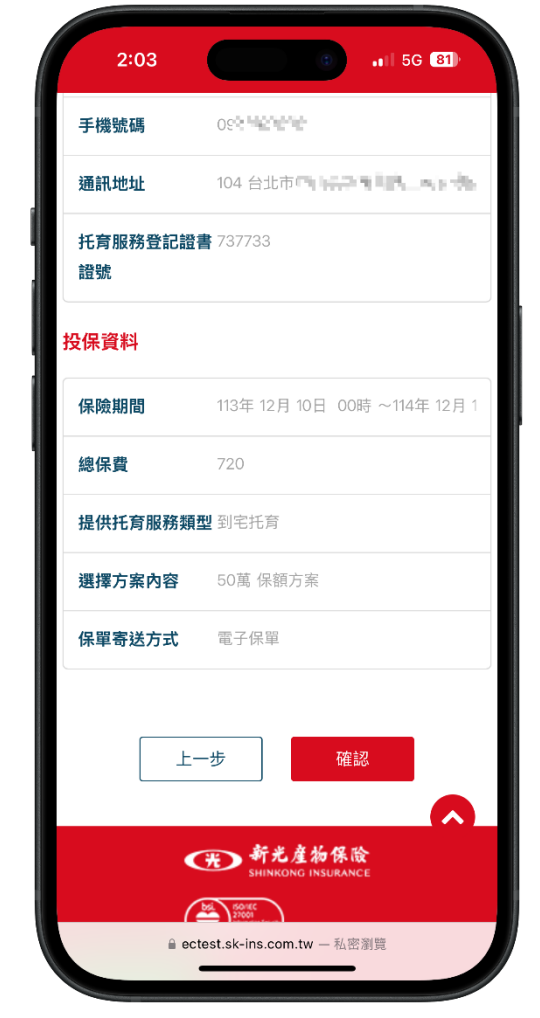

- Step 5.填寫繳費資料 1. 填寫信用卡繳費資料(限刷要保人或被保險人之信用卡)
- 2. 閱讀信用卡線上繳費服務條款(完整下拉閱讀後,點選我已閱讀並同意....)

| 11:10                                                                     | 11:11                                                                                                    |
|---------------------------------------------------------------------------|----------------------------------------------------------------------------------------------------|
| ■ 信用卡繳費                                                                   | 信用卡線上繳費服務條款                                                                                                    |
| 訂單編號:<br>241342434<br>要保序號:<br>BR ************************************    | 3. 個人資料保密:<br>當您在本網站進行線上繳費時,網站會要求您提供<br>被保險人的姓名、e-mail、聯絡電話等資料,目的<br>只是要提供更好的客戶服務,完成您的繳費手續,<br>並方便我們告知您繳費處理狀況。本公司謹遵守<br>「個人資料保護法」之規範,除非事前經使用者書<br>面同意或依法令規定,本網站所蒐集的個人資料將<br>不會揭露於第三人或用於上述目的以外之其他用<br>途。 |
| 周 <b>寻早</b><br>繳費金額:<br>720                                               | 4.內部控管:<br>為確保個人資料隱密性,本公司工作人員皆有個人<br>專用帳號密碼,並依照所屬職務開設權限,任何查<br>詢或是修改均留有電腦記錄,符合本公司內部控管<br>之要求,以防止使用者之資料外洩。                                                                                               |
| 持卡人身分證字號:<br>A'300310 13%。<br>卡號:                                         | ★ 我已詳細閱讀並同意新光產陳僅用卡線上邀買服務條款<br>請閱讀以上內容,將卷軸拉至底部,勾選「我已詳<br>細閱讀並同意」                                                                                                    |
| × #**<br>※#### 14##3 3#### 2#2##<br>卡片有效 月/年:<br>14 ◎ 3**<br>卡背面末三碼(安全碼): | 進行繳費                                                                                                    |
| a ectest.sk-ins.com.tw 一私密瀏覽                                              | <ul> <li>○新光產物保險股份有限公司</li> <li>◆ 該簡庫線: (02)2517-5725</li> <li>● ectest.sk-ins.com.tw - 私密測算</li> </ul>                                                                                                 |

## Step 6.線上要保流程完成

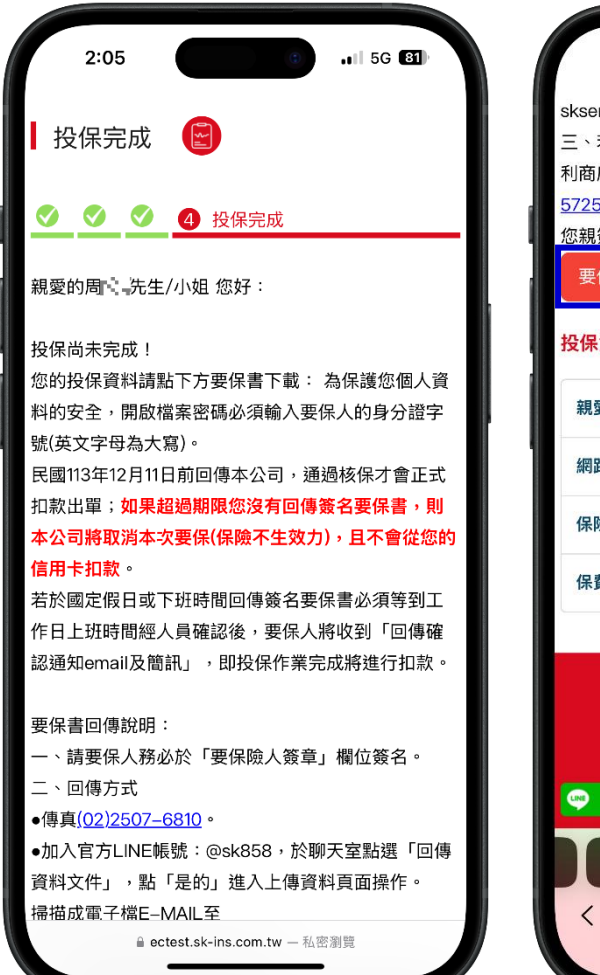

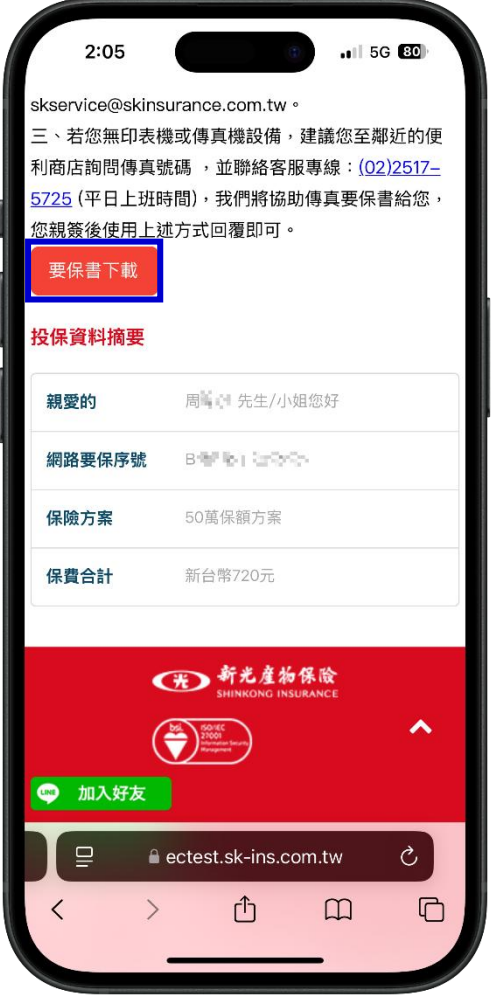

線上要保流程完成後,將收到投保確認通知信,務必於期 限內將<mark>要保書列印後親簽回傳</mark>,通過核保後才會正式扣款 出單!

- 1. 將信件內要保書列印並確認簽名後·於期限內回傳指 定信箱。
- 待工作日新光產險確認收件並通過核保後,要保人將 收到「回傳確認通知 email 及簡訊」,即投保作業完成 將進行扣款。
- 如果超過期限未回傳親簽要保書·將取消本次要保(保 險不生效力)·且不會從您的信用卡扣款。

網路投保托育險其他相關問題(EX 投保操作問題、批改基本資料) 請將您的問題 MAIL 至服務信箱或利用以下方式聯繫新光產險

網投專線:(02)2517-5725 服務時間:週一~週五(上班日)8:30~12:30,13:30~17:30 24小時服務專線:0800-789-999 服務信箱:skservice@skinsurance.com.tw

傳真號碼:(02)2507-6810 公司地址:台北市中山區建國北路2段15號 網路投保:www.sk858.com.tw 官方 LINE 帳號:@sk858